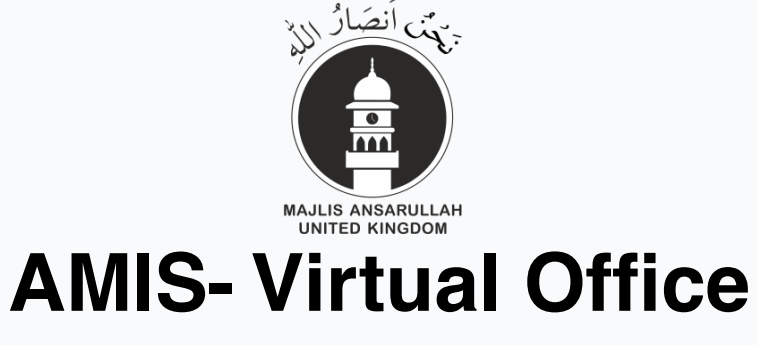

User login guide

1 Navigate to link

2

There are TWO login steps on the FIRST LOGIN PAGE Here you need to use User ID and NOT the EMAIL

 UserID: Enter your UserID (This was sent to your email address) Example: Z.BirminghamCentre. Password: Enter your password (This was sent to your email address)

| Welcome to the Ansarullah Virtual Office [AVO]                                                                                                    |  |
|----------------------------------------------------------------------------------------------------|--|
| This is Majlis Ansarullah UK's secure virtual office environment.                                                                                                 |  |
| Do not share your credentials with any other party, by doing so you will be placing a risk upon the services we provide and we may withdraw your<br>access rights |  |
| Enter username<br>Password<br>Enter password                                                                                                    |  |
| LOGIN                                                                                                    |  |
|                                                                                                    |  |

| 4 Click on "I | OGIN"                                                                                                    |
|---------------|----------------------------------------------------------------------------------------------------|
|               | SECURATION<br>WITTO REVOIT<br>WITTO REVOIT<br>SECURATION<br>Welcome to the Ansarullah Virtual Office [AVO]                                                        |
|               | This is Majlis Ansarullah UK's secure virtual office environment.                                                                                                 |
|               | Do not share your credentials with any other party, by doing so you will be placing a risk upon the services we provide and we may withdraw your<br>access rights |
|               | UserID                                                                                                    |
|               | asif.javed                                                                                                    |
|               | Password                                                                                                    |
|               |                                                                                                    |
|               |                                                                                                    |
|               |                                                                                                    |

Select either EMAIL OR MOBILE APP Note: We recommend the MOBILE APP Method. For the Mobile App method, Install the Microsoft Authenticator app using the below URL -  $\underline{link}$  OR

## 5

Search Microsoft authenticator from your Google Play or App Store on your mobile phone.

| Welcome to the Ansarullah                                                                                                    |  |
|----------------------------------------------------------------------------------------------------|--|
| Constraints your descharat wind jury duity party of wind wind wind and wind wind and wind wind and wind wind and wind wind and wind wind and wind wind and wind wind and wind wind and wind wind and wind wind and wind wind and wind wind and wind wind and wind wind and wind wind and wind and wind and w |  |

| 6 How to connect with the M                                                           | licrosoft Authenticator app                                                                                                    | )                                                                                                    |
|---------------------------------------------------------------------------------------|----------------------------------------------------------------------------------------------------|----------------------------------------------------------------------------------------------------|
| Open Authenticator App on your mobile and press "+"<br>Button on the top right corner | Click on "Work or school account"                                                                                                    | Click on "Scan QR code"                                                                                                    |
| ■ Authenticator +                                                                     | Add acc unt                                                                                                    |                                                                                                    |
|                                                                                       | Personal account         2           Work or school account         2           Other (Google, Facebook, etc.)         2                             | Personal a sount     Work or a cod account     Add w rk or school account     Sign in                                                             |
| Ready to add your<br>first account?<br>Any Microsoft account or other type of         |                                                                                                    | Scan QR code<br>Cancel                                                                                                    |
| Add account you and will appear here.                                                 | When you are signed in with your personal account,<br>all stored passenersh, addresses, and other autofill<br>info will be available on this device. | When you are signed in with your personal account<br>all stored passwords, addresses, and other autoful<br>info will be available on this device. |
| Point your mobile camera to Computer screen and scan the QR code                      | 1                                                                                                    |                                                                                                    |

| 7 Get the code | e from the Mic                      | rosoft Authenticator a                                                                                                    | рр                                    |  |
|----------------|-------------------------------------|----------------------------------------------------------------------------------------------------|---------------------------------------|--|
|                | Welcome                             | to the Ansarullar Long Cual C                                                                                                    | Office [AVO]                          |  |
|                | Uo not share your decentaas with ar | I delay by bold so you will be placed a in sk upon the servi<br>access rights<br>Places choose one of the following ways to<br>complete authentication.<br>I delay a service of the following ways to<br>complete authentication.<br>I delay a service of the following ways to<br>complete authentication code from the two-factor<br>authentication app and verify your identity.<br>I delay a service of the following ways to complete authentication code form the two-factor<br>I delay a service of the following ways to complete authentication code form the two-factor<br>I delay a service of the following ways to complete authentication code form the two-factor<br>I delay a service of the following ways to complete authentication code form the two-factor<br>I delay a service of the following ways to complete authentication code form the two-factor<br>I delay a service of the following ways to complete authentication code form the two-factor<br>I delay a service of the following ways to complete authentication code form the two-factor<br>I delay a service authentication code form the two-factor | es we provide and we may windraw your |  |

| 8 Enter the code and Click on "VERIFY"                                  |                                                                                                    |                                                                   |  |
|-------------------------------------------------------------------------|----------------------------------------------------------------------------------------------------|-------------------------------------------------------------------|--|
| <b>Welcome t</b><br>This is<br>Do not share your credentials with any o | o the Ansarulla<br>With Proposition<br>With Proposition<br>With Proposit | Office [AVO]<br>Imment.<br>Is we provide and we may withdraw your |  |
|                                                                         | S   Please choose one of the following ways to complete authentication.   Image: Complete authentication   Image: Complete authentication   Image: Complete authentication code from the two-factor authentication app and verify your identity   Code   Image: Complete authentication   Image: Complete authentication Image: Complete authentication Image: Complete authentication </td <td></td>                                                                                                    |                                                                   |  |

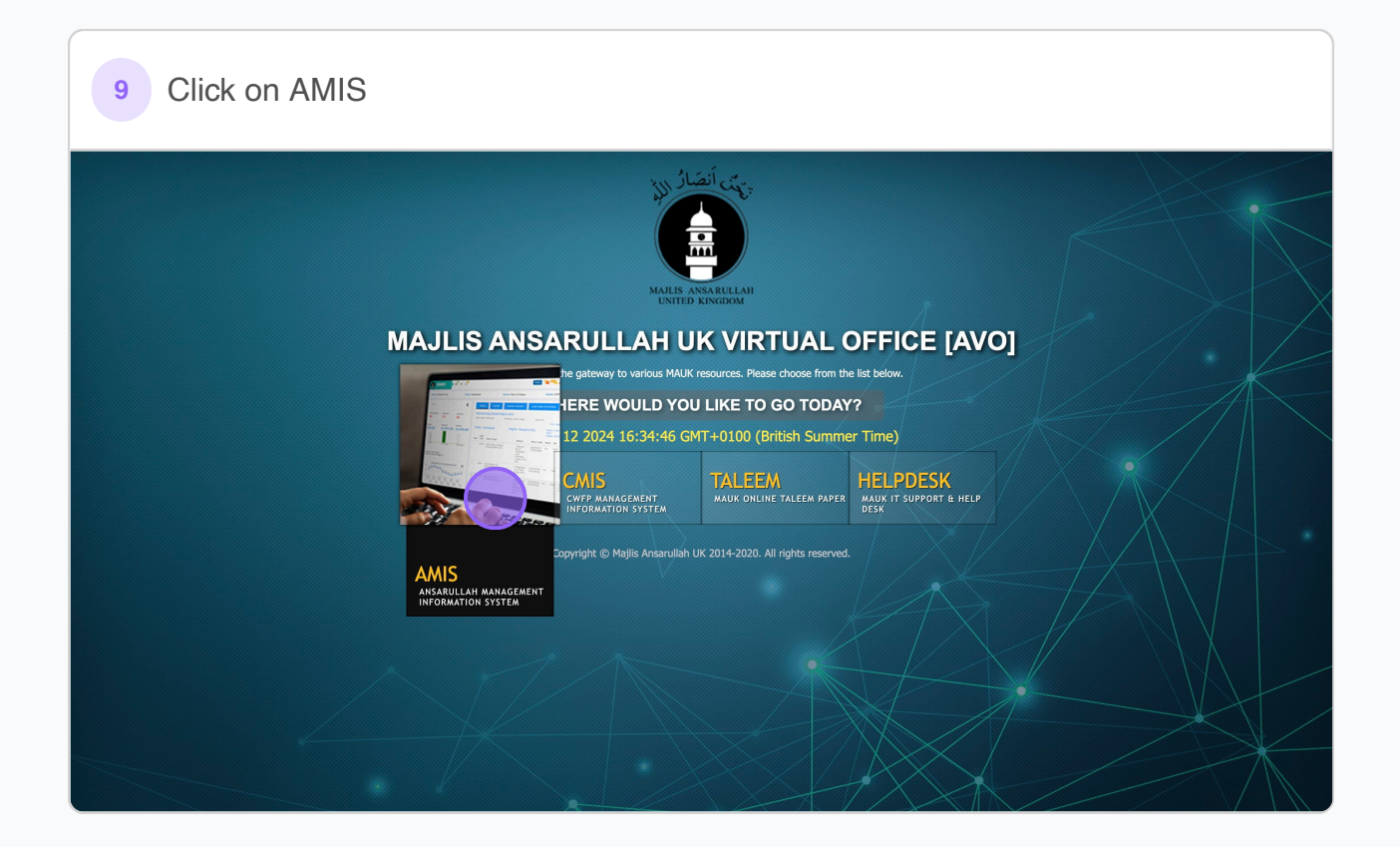

| 10 Enter your email linked with AMIS and your password       |  |  |
|--------------------------------------------------------------|--|--|
| جهی أنصار الله<br>بریمی<br>MARIS ANSARCLIAN<br>ENTED KINGDOM |  |  |
|                                                              |  |  |
| Email address  Password  Email address                       |  |  |
| SIGN IN                                                      |  |  |
|                                                              |  |  |

| 11 Click on "Sign in" |                                   |  |
|-----------------------|-----------------------------------|--|
|                       | MAILS ANSARCLAR<br>UNITED KINGDOM |  |
|                       |                                   |  |
|                       | asifjaved@hotmail.co.uk           |  |
|                       | SIGN IN                           |  |
|                       |                                   |  |

| 12 Done                                                                      |                                    |                                                                                                    |
|------------------------------------------------------------------------------|------------------------------------|----------------------------------------------------------------------------------------------------|
| AMIS                                                                         | € C2348<br>66 ☑ ♣                  | Switch to CMIS Portal 💱 🥨 🛓 🚦                                                                                                    |
|                                                                              | MAY 12<br>2024 , SUNDAY<br>4:33 PM | TODAY'S SALAT TIMES       Prayers     London     My<br>Mosque     Location       Fajr     02:43     02:44       Sunrise     04:13     04:14       Zuhr     11:57     11:57       Asr     16:08     16:08       Maghrib     19:42     19:42       Ishaa     21:12     21:12 |
| <ul> <li>Group SMS</li> <li>Group SMS 2</li> <li>Events SMS</li> </ul>       | ANNOUNCEMENTS<br>No Data Available | INCOME AT-A-GLANCE                                                                                                    |
| SMS Inbox      SMS Inbox      SMS Inbox      Substitute     Substitute       |                                    |                                                                                                    |
| <ul> <li>✓ Internal Messaging &gt;</li> <li>✓ Message Centre &gt;</li> </ul> |                                    |                                                                                                    |